## Workday Time Off User Guide

| Process Name: Cance      | el Time Off Request                                                                                           |                     |                  |                            |                           |                    |                       |                                   |  |
|--------------------------|----------------------------------------------------------------------------------------------------|---------------------|------------------|----------------------------|---------------------------|--------------------|-----------------------|-----------------------------------|--|
| Step 1                   | Q search                                                                                                    | Q search            |                  |                            | workday.                  |                    |                       | • On behalf of: Andy Lau(刘德华)     |  |
| Click the "Time Uff"     | Home                                                                                                    |                     |                  |                            |                           |                    |                       | *                                 |  |
| page.                    |                                                                                                    |                     |                  |                            |                           |                    |                       |                                   |  |
|                          |                                                                                                    |                     |                  | 1                          |                           |                    |                       |                                   |  |
|                          |                                                                                                    |                     |                  |                            |                           | • •                |                       |                                   |  |
|                          | Time Off                                                                                                    | Personal            |                  | Director                   | Directory Perform         |                    | ance Custom Reports   |                                   |  |
| <u>Step 2</u>            |                                                                                                    |                     |                  |                            |                           |                    |                       |                                   |  |
| Click "Time Off" under   | Q search                                                                                                    |                     |                  | workdo                     | ay.                       |                    | On behalf of:         | Andy Lau(刘德华) 🧿                   |  |
| "Request' as below.      | ← Time Off                                                                                                    |                     |                  |                            |                           |                    |                       |                                   |  |
|                          | Reques                                                                                                    |                     |                  | ľ                          | View                      |                    |                       |                                   |  |
|                          |                                                                                                    | Time Off            |                  |                            | Time Off                  |                    |                       |                                   |  |
|                          |                                                                                                    | Time Off Correction |                  |                            | Time Off Balance          |                    |                       |                                   |  |
| Sten 3                   | Request Time Off Andy L                                                                                       | au(刘德               | 华)•••            |                            |                           |                    |                       |                                   |  |
| Click on the pending     |                                                                                                    |                     |                  |                            |                           |                    |                       |                                   |  |
| ticket.                  | Today < > August 2                                                                                            | 2015                | Under            | Turada                     |                           | dau Thuas da       |                       | Ontradau                          |  |
| Note: Open request was   |                                                                                                    | 26 Sunday           | 27 Monday        | 28                         | 29 29                     | 30 30              | 31 31                 | 1                                 |  |
| approved by manager, the | 30 Days                                                                                                    |                     |                  |                            |                           |                    |                       |                                   |  |
| request cannot be        | Release Der Dien                                                                                              | 2                   | 3                | 4                          | 5                         | 6                  | 7                     | 8                                 |  |
| canceled, please go      | Annual Leave Time Off Plan - China                                                                            |                     |                  |                            |                           |                    |                       |                                   |  |
| through <u>Time Off</u>  | (Annual Leave - China)                                                                                        | 9                   | 10               | 11                         | 12                        | 13                 | 14                    | 15                                |  |
| process.                 | Gabbalcal Leave Time Off Plan - China<br>研修假<br>20 Days                                                       |                     |                  |                            |                           |                    |                       |                                   |  |
|                          | (Sabbatical Leave - China 研修假)                                                                                | 16                  | 17               | 18                         | 19                        | 20                 | 21                    | 22                                |  |
|                          |                                                                                                    |                     |                  |                            |                           |                    |                       |                                   |  |
|                          |                                                                                                    | 23                  | 24               | 25                         | 28<br>Annyal L            | 27<br>eave - China | 28                    | 29                                |  |
|                          |                                                                                                    |                     |                  |                            | C                         |                    |                       |                                   |  |
| <u>Step 4</u>            |                                                                                                    |                     |                  | -                          |                           |                    | •••••                 |                                   |  |
| Select leave type and    | Time Off Entry                                                                                                | Busines             | ns<br>ss Process |                            | e Off Requ                | est: Andy Lau      |                       |                                   |  |
| click Submit.            | When         Wednesday, August 26, 2015 - Friday, August 28, 2015           Type         Annual Leave - China |                     |                  |                            |                           | View Remaining Pro | cess<br>nuy Lau (刘德华) | Click on "Cancel"<br>in the menu. |  |
|                          | Requested 3 Days Click on Related Action button Business Process Verall Status In P                           |                     |                  |                            |                           |                    | Progress              |                                   |  |
|                          | Initiated On 08/23/2015 11:27 PM<br>Time Off Event Time Off Request: Andy Lau (刘德华)<br>Comment (empty)        |                     |                  |                            | Due Date 08/25/2015       |                    |                       |                                   |  |
|                          |                                                                                                    |                     |                  |                            | Effective Date 08/2       |                    |                       |                                   |  |
|                          |                                                                                                    |                     |                  | Sabbatio<br>研修假<br>20 Davs | cal Leave Time Off I<br>s | Plan - China       | Comment               | (empty)                           |  |
| <u>Step 5</u>            | Plan changed no need to                                                                                       | apply for           | Attachr          | nents                      |                           |                    |                       |                                   |  |
| Enter your comments      | leaving now.                                                                                                  |                     |                  |                            |                           |                    |                       |                                   |  |
|                          |                                                                                                    |                     | Subm             | Can                        | cel                       |                    |                       | -                                 |  |